## Signing into Chrome Accessing Google Drive and Google Classroom

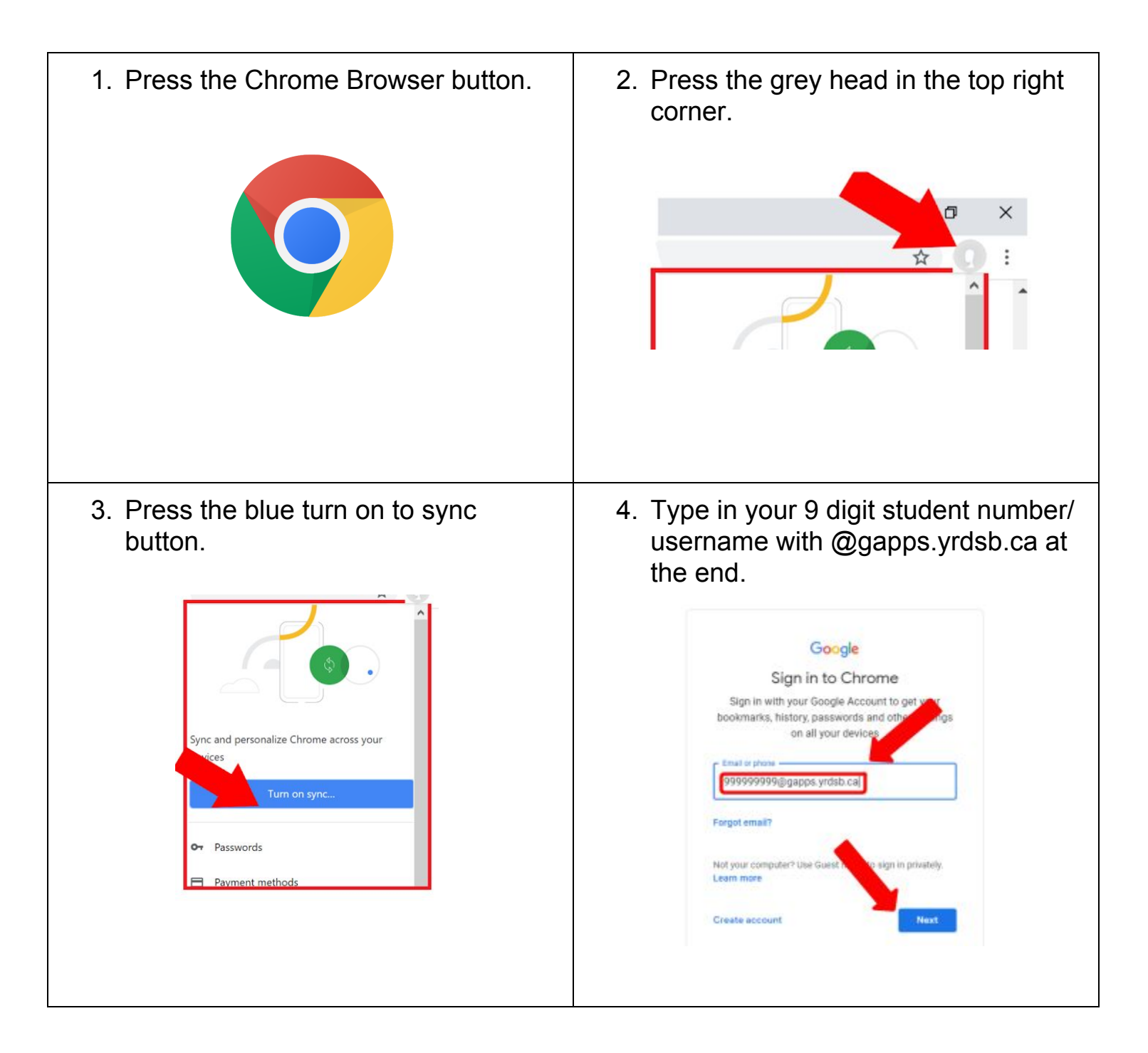

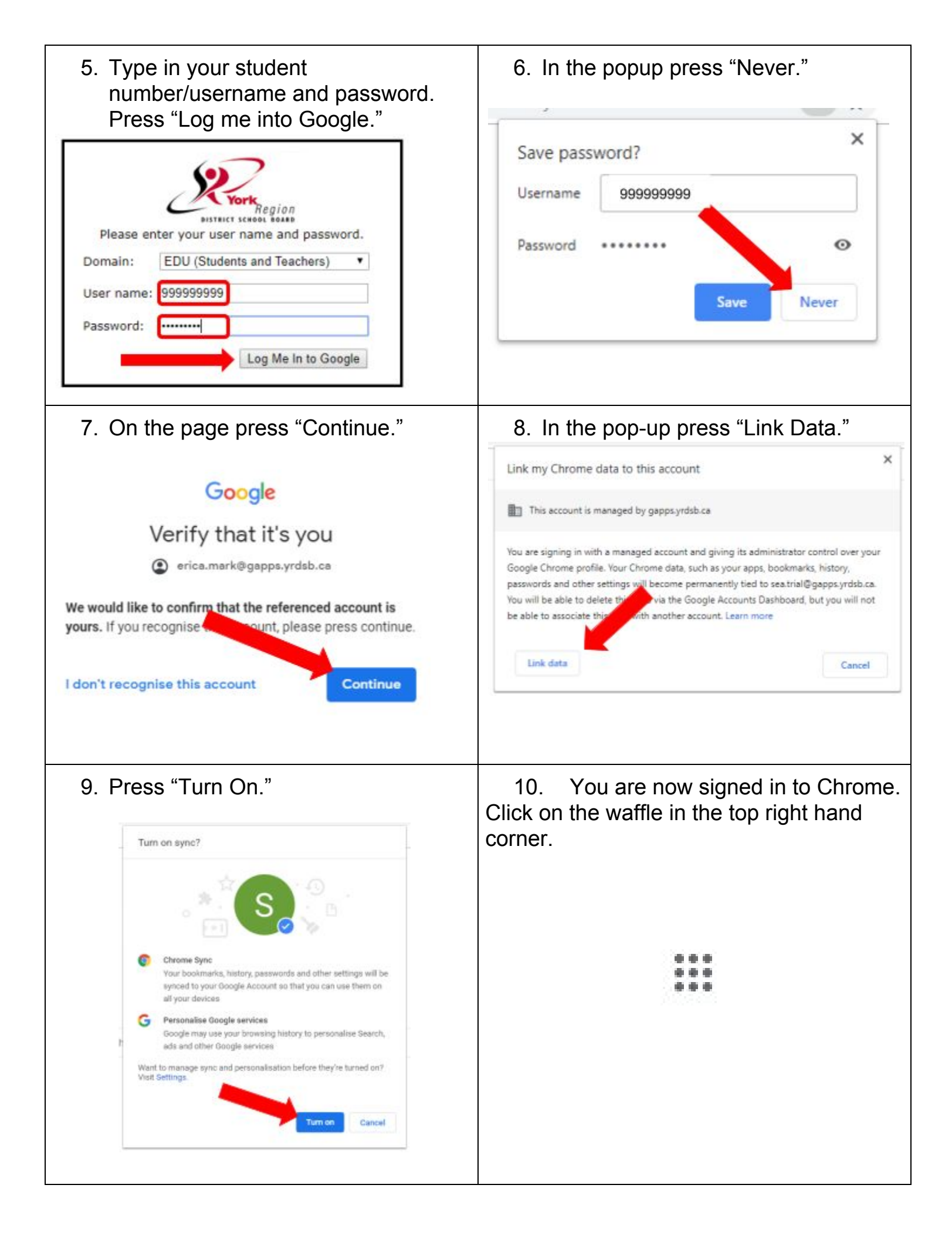

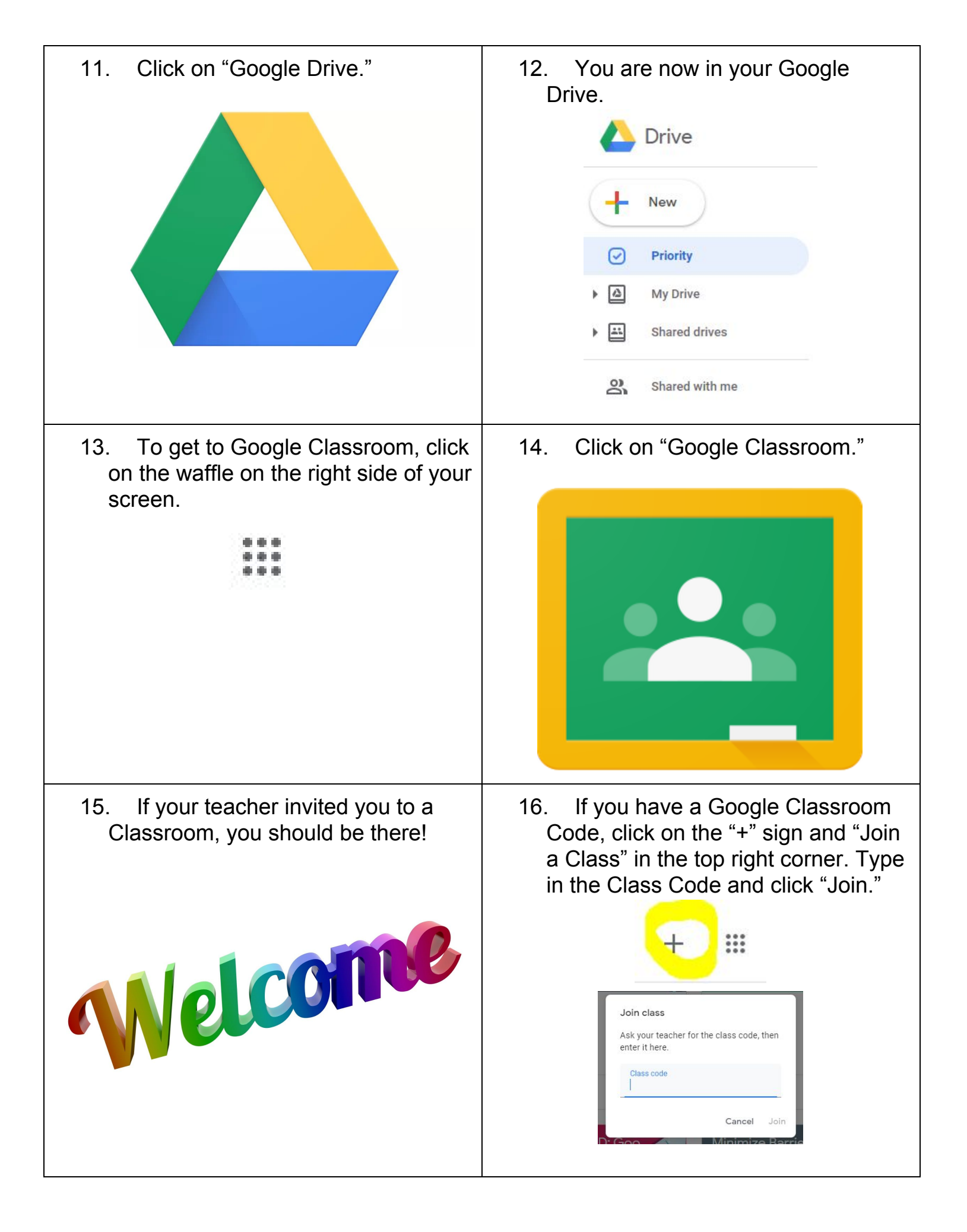